# RUB

# **CAMPUS SHORTGUIDE** CONFIGURING AN EXAM FOR COURSES/MODULES

FOR "HAUPTBENUTZER" (PRIMARY USERS)

#### Notes:

- 1. During courses and modules, students receive exam achievements (Prüfungsleistungen). Exam achievements are created in Campus by using exams (Prüfungen). An exam defines an exact date and place and is therefore bound to one semester. Students receive an achievement (Leistungsnachweis) for passing exams.
- 2. As a primary user (Hauptbenutzer) you can:
  - Configure exams in your courses and modules
  - Set dates and places in your exams (optional)
  - Generate grades for your students
  - Configure enrollment procedures (Anmeldeverfahren) in your exams (optional)
  - Name examiner and observer in exams (optional)

In this ShortGuide we will show you how to create and configure an exam for a course. Exams for modules can be created in the same way.

| Step 1                                                                                                    | WS 14/15 🔽 🚺                                                                                                    |                                                                                                    | Anmeldung: Testdozent                                                       |                                             |                       |                          |            |  |
|----------------------------------------------------------------------------------------------------|----------------------------------------------------------------------------------------------------|----------------------------------------------------------------------------------------------------|-----------------------------------------------------------------------------|---------------------------------------------|-----------------------|--------------------------|------------|--|
| Log into Campus as a<br>"Hauptbenutzer" (primary                                                                       | i Sitzungs                                                                                                    | ende in 59:46                                                                                                   | <u>LV-Nr.</u>                                                               | <u>Titel</u>                                | Anmeldever-<br>fahren | Prüfungen/<br>Leistungen | Dozent     |  |
| <ol> <li>Choose the semester of<br/>the course for which you<br/>would like to create an<br/>exam.</li> </ol>          | INFORMA                                                                                                    | TION                                                                                                    | 900009                                                                      | Einführungs-<br>vorlesung 1                 |                       | 2                        | Testdozent |  |
|                                                                                                    | <ul> <li><u>Vorlesungsverzeichnis</u></li> <li><u>Einrichtungen</u></li> <li><u>Veranstaltungsräume</u></li> </ul> |                                                                                                    | 900010                                                                      | Einführungs-<br>seminar 2                   |                       |                          | Testdozent |  |
| 2. In the row of the course<br>click on the icon in the<br>column "Prüfungen/<br>Leistungen" (exams/<br>achievements). | <ul> <li>Suchen</li> <li>STUDIUM / LEHRE</li> <li>Prüfungen</li> <li>Veranstaltungen</li> <li>Module</li> </ul>    |                                                                                                    |                                                                             |                                             |                       |                          |            |  |
| Step 2                                                                                                    | Details                                                                                                    | Anmeldeverfahren                                                                                                | Prüfungen                                                                   | /Leistungen                                 |                       |                          |            |  |
| In the exam and achieve-<br>ment overview, click on<br>the link <u>Neue Prüfung an-<br/>legen</u> (create new exam).   | PRÜFUNGEN                                                                                                    |                                                                                                    |                                                                             |                                             |                       |                          |            |  |
|                                                                                                    | Kein Eintrag<br>Neue Prüfung anlegen                                                                               |                                                                                                    |                                                                             |                                             |                       |                          |            |  |
|                                                                                                    | LEISTUNGSNACHWEISE ERFASSEN / IMPORTIEREN                                                                          |                                                                                                    |                                                                             |                                             |                       |                          |            |  |
|                                                                                                    | • für <b>an</b><br>Liste so<br>Liste so<br>Liste m                                                                 | der Veranstaltung anger<br>rtiert nach Matrikelnumme<br>rtiert nach Name, Vornam<br>it Studierenden, die bislan | <b>meldete</b> Studier<br>e <u>r</u><br>e, Matrikelnumm<br>g keine Noten er | ende erfassen:<br><u>er</u><br>halten haben |                       |                          |            |  |

#### Step 3

| Please complete all re-    |
|----------------------------|
| quired fields (highlighted |
| with an *).                |

To publish the exam, activate the checkbox next to "Veröffentlicht:".

The examiner, enrollment procedures and the date of the exam will not be configured until the next step (concerning exam dates please observe note 3 at the beginning of this ShortGuide).

Click on "Speichern" once you have completed the fields.

| PRÜFUNG                       |                             |
|-------------------------------|-----------------------------|
|                               |                             |
| Leistungsart*:                | Klausur                     |
| Kreditpunkte*:                | 03,00                       |
| Notenskala (Notenskalentyp)*: | Drittelnoten (Drittelnoten) |
| Prüfungssemester*:            | WS 14/15                    |
| Prüfungsperiode:              | Periode 1                   |
| Prüfungsdatum:                | 12.02.2015                  |
| Veröffentlicht:               |                             |
| Beschreibung (de):            |                             |
|                               |                             |
|                               |                             |
|                               |                             |

Beschreibung (en):

#### EXTERNE PRÜFUNGSBEISITZER

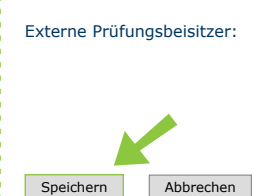

#### Step 4

In case you have published the exam in the previous step, Campus generates a notice.

The date and place for the exam, its enrollment procedure and the examiner can be configured after the exam has been published!

Click on "Speichern" to publish the exam.

#### PRÜFUNG

| Leistungsart*:                | Klausur                     |
|-------------------------------|-----------------------------|
| Kreditpunkte*:                | 03,00                       |
| Notenskala (Notenskalentyp)*: | Drittelnoten (Drittelnoten) |
| Prüfungssemester*:            | WS 14/15                    |
| Prüfungsperiode:              | Periode 1                   |
| Prüfungsdatum:                | 12.02.2015                  |

Es ist noch kein Prüfungstermin und Raum festgelegt worden.

✓

Es ist noch kein Anmeldeverfahren festgelegt worden.

Es ist noch kein Prüfer festgelegt worden.

Veröffentlicht: Beschreibung (de):

Beschreibung (en):

### EXTERNE PRÜFUNGSBEISITZER

Externe Prüfungsbeisitzer:

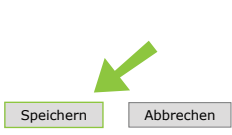

## Seite 2

| The exam has been cre-<br>ated and is visible in the<br>exam and achievement<br>overview.<br>Click on the "Leistungsart"<br>(type of achievement) to<br>reach the overview of this<br>exam. Here you can make<br>further modifications. | Details                                                                                                    | Anmeldeverfahr                  | en Prüfun                   | gen/Leistungen                    |                  |                  |         |  |
|----------------------------------------------------------------------------------------------------|----------------------------------------------------------------------------------------------------|---------------------------------|-----------------------------|-----------------------------------|------------------|------------------|---------|--|
|                                                                                                    | PRÜFUNGEN                                                                                                    |                                 |                             |                                   |                  |                  |         |  |
|                                                                                                    | Prüfungssemester:                                                                                                    |                                 | alle                        |                                   |                  |                  |         |  |
|                                                                                                    | Leistungsart                                                                                                    | Kreditpunkte                    | Notenskala                  | Prüfungssemester                  | Prüfungsperiode  | Prüfungstermin   | Raum    |  |
|                                                                                                    | Klausur                                                                                                    | 03,00                           | Drittelnoten                | WS 14/15                          | Periode 1        | 12.02.2015       |         |  |
|                                                                                                    | für an der Veranstaltung angemeldete Studierende erfassen:     Liste sortiert nach Matrikelnummer     Liste sortiert nach Name, Vorname, Matrikelnummer     Liste mit Studierenden, die bislang keine Noten erhalten haben |                                 |                             |                                   |                  |                  |         |  |
| For further information and i<br>support sites for university e<br>Your eCampus-Team                                                                                                    | nstructions reg<br>employees → w                                                                                                    | arding Campus<br>/ww.rub.de/eca | s, please refe<br>ampus/cam | er to our user supp<br><b>pus</b> | ort documents. Y | ou can find them | n on ou |  |
| Created by the eCampus-Team<br>Status: 30.11.2015                                                                                                    |                                                                                                    |                                 |                             |                                   |                  |                  |         |  |